# **Centrala zabawek.pl**

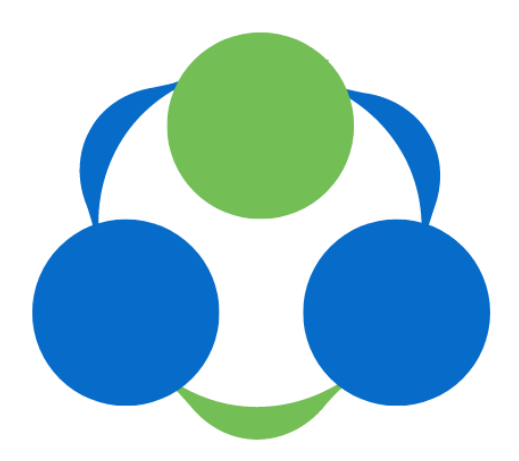

Instrukcja korzystania z usługi Dwustronnej integracji z Allegro z dnia 20.02.2022

# **SPIS TREŚCI**

### 1. Integracja

- 1.a Warunki zwrotów, reklamacji i informacje o gwarancjach.
- 1.b Powiązanie konta Allegro z Centralą Zabawek
- 1.c Reszta wymaganych ustawień.

# 2. Wystawianie Aukcji

- 2.a Cennik dostaw.
- 2.b Przykładowy Cennik
- 2.c Tworzenie opisów produktów w Centrali Zabawek
- 2.d Wystawianie aukcji
- 2.e Przeglądaj aukcje

Ta instrukcja przeznaczona jest dla Partnerów hurtowni Centrali Zabawek. Opisana jest tutaj procedura zintegrowania Centrali Zabawek z serwisem Allegro.

# 1. Integracja

1.a Warunki zwrotów, reklamacji i informacje o gwarancjach.

Przed rozpoczęciem procesu integracji prosimy o uzupełnienie w serwisie Allegro warunków zwrotów i reklamacji oraz informacji o gwarancjach.

| Allegro - Moje Allegro - Sprzedaż -                                       | Ustawienia sprzedaży - Infor                                                 | rmacje o g      |
|---------------------------------------------------------------------------|------------------------------------------------------------------------------|-----------------|
| Informacje o gwaran                                                       | O sprzedającym<br>Ustawienia dostawy<br>Pupkty odbioru                       |                 |
| Uzupełnij gwarancje, które wykorzy:<br>się ona automatycznie we wszystkic | Warunki zwrotów<br>Warunki reklamacji                                        | niotów. ł<br>a. |
| GWARANCJA<br>RODZAJ GWARANCJI<br>producenta/dystrybutora                  | Tabele rozmiarów<br>Usługi dodatkowe dla oferty                              | GWARA<br>siące  |
| GWARANCJE<br>RODZAJ GWARANCJI<br>producenta/dystrybutora                  | Przerwa w sprzedaży<br>Urlop<br>Moi nieaktywni kupujący<br>Ustawienia wypłat | GWARA<br>siące  |

# 1.b Powiązanie konta Allegro z Centralą Zabawek

Prosimy o uzupełnienie danych oznaczonych gwiazdką (Nick Allegro ,. Następnie zapisać dane. Zostaniecie Państwo przeniesieni na stronę serwisu Allegro. Ta operacja powinna wczytać wszystkie pozostałe dane widoczne poniżej.

### Należy wypełnic wszystkie pola oznaczone

| ID użytkownika:              |        |
|------------------------------|--------|
| Nick Allegro*:               |        |
| Token:                       |        |
| Token wygasa:                |        |
| ID Informacje o gwarancjach: |        |
| ID Warunki reklamacji:       |        |
| ID Polityka zwrotów:         |        |
|                              | Zapisz |

Po zapisaniu ustawień, zostaniesz przeniesiony na stronę Allegro - zaloguj się na Swoje konto Allegro i udostępnij aplikacji możliwość zarządzania Twoim kontem.

Resetuj wszystkie ustawienia Allegro

# 1.c Reszta wymaganych ustawień.

Prosimy o **tylko** korzystanie z opcji 'Przypisanie kategorii Sklep Allegro'. W przeciwnym wypadku mogą nastąpić błędy w integracji.

### Allegro Ustawienia

- WebApi
- Przypisanie kategorii Allegro

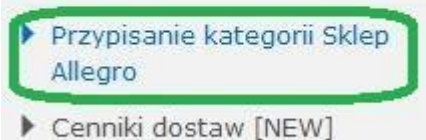

- Cenniki dostaw [NEW]
- Pozostałe ustawiena

#### Prosimy o używanie domyślnych kategorii Allegro.

Zaznaczenie opcji Używaj domyślnych kategorii Allegro w sklepie Allegro. Spowoduje to wczytanie ustawień kategorii, którego dokonaliście Państwo w poprzednim kroku, przy przypisywaniu konkretnych kategorii z Centrali Zabawek do kategorii na Allegro. Ustawienia kategorii Sklep Allegro Ustawienia kategorii Sklep Allegro Używaj domyślnych kategorii Allegro w sklepie Allegro

Tutaj mamy możliwość podania swoich danych związanych z lokalizacją sklepu.

### Pozostałe ustawienia Allegro

| Województwo*                                                | lódzkie 🔻                                                                                                    |
|-------------------------------------------------------------|----------------------------------------------------------------------------------------------------|
| Kod pocztowy*                                               | 92-202                                                                                                    |
| Miasto*                                                     | Łódź                                                                                                    |
| Zmieniaj stany magazynowe                                   | s de la constante de la constante de la consta |
| Ponawiaj aukcje do czasu wyczerpania<br>stanów magazynowych |                                                                                                    |
| Zamknij aukcję przy magazynie <1                            | <b>V</b>                                                                                                    |
| Pozostaw polskie znaki w nazwach aukcji                     | <b>S</b>                                                                                                    |
| Użyj ceny sugerowanej produktu                              |                                                                                                    |
| Wystawiam faktury VAT                                       | Wystawiam faktury VAT •                                                                                                    |
| Przesyłaj kod EAN                                           | <b>v</b>                                                                                                    |
| Zapi                                                        | sz                                                                                                    |

W tym miejscu należy uzupełnić województwo, kod pocztowy oraz miasto, w których znajduje się Państwa firma.

# 2. Wystawianie Aukcji

# 2.a Cennik dostaw.

Na początku konieczne będzie stworzenie cennika dostaw w serwisie Centrali Zabawek. Wybieramy opcję 'Cenniki dostaw [NEW]'

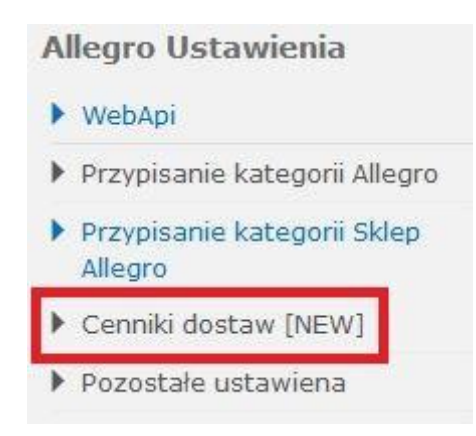

W celu utworzenia nowego cennika dostaw należy wybrać "dodaj nowy"

| Szablony aukcji        | Cenniki dostaw - dodaj nowy |  |  |
|------------------------|-----------------------------|--|--|
| Lista produktów        | Nazwa                       |  |  |
| Ramka do miniatur Ebay |                             |  |  |
| Allegro Ustawienia     |                             |  |  |
| ▶ WebApi               |                             |  |  |

Następnie należy uzupełnić nazwę cennika, czas w jakim towar będzie wysłany oraz kto pokrywa koszty wysyłki. Po uzupełnieniu tych pól należy skonfigurować sposoby dostawy.

Koszty można zdefiniować tylko i wyłącznie ręcznie (bez wagi) – to jest wymagane, bo zapisane cenniki są automatycznie przekazywane do Allegro.

Dlatego też zalecamy stworzenie kilku cenników. Np. przesyłki do 30 kg, przesyłki do 15 kg, przesyłki o dużym gabarycie, przesyłki z allegro smart, przesyłki bez smarta itp.

#### Bardzo prosimy o używanie tylko poniższych form wysyłki w swoich cennikach na allegro:

- Allegro Kurier DPD (Aby ta opcja była dla Państwa dostępna, prosimy o powiązanie Państwa konta w Centrali Zabawek z Allegro <u>https://www.centralazabawek.pl//client-panel/powiaz\_allegro</u>) (tylko magazyn główny)

- Allegro Odbiór w Punkcie DPD Pickup (tylko magazyn główny)

- Allegro Paczkomaty 24/7 InPost . (tylko magazyn główny)
- paczkomaty 24/7 (tylko magazyn główny)
- przesyłka kurierska
- przesyłka kurierska pobranie

UWAGA: Wagi niektórych produktów zostały zmienione specjalnie na 6001g ze względu na ich wymiary – powodują one brak możliwości wysłania tych towarów za pośrednictwem paczkomatów ze względu na przekroczenie maksymalnych wymiarów paczki 41 x 38 x 64 cm.

Niestosowanie się do powyższych zaleceń może skutkować dodatkowymi kosztami naliczonymi przez serwis Allegro.

W przypadku jeżeli system nie będzie w stanie przesłać cennika do Allegro pojawi się stosowny komunikat:

| Cennik został zapisany poprawnie                                                              |        |
|-----------------------------------------------------------------------------------------------|--------|
| Cennik nie został przesały do Allegro:<br>ConstraintViolationException - Unprocessable entity |        |
| Cenniki dostaw - dodaj nowy                                                                   |        |
| Nazwa                                                                                         | Akcja  |
| Cennik1                                                                                       | 1 😨 🥸  |
| Na liście cenników, cennik zostanie oznaczony jako błędny:                                    |        |
| Nazwa                                                                                         | Akcja  |
| Cennik1                                                                                       | 1 70 🐲 |
| Cennik nie został przesłany do Allegro po ostatniej aktualizacji                              |        |

Nie będzie możliwości jego użycia przy wystawianiu przedmiotów (do czasu jego poprawnego zapisania)

Listę cenników na Allegro można podejrzeć:

https://allegro.pl/moje-allegro/sprzedaz/ustawienia-dostawy Wszystkie nazwy cenników automatyczne będą rozpoczynały się od "API":

| Wsparcie pozakupowe | ~ | USTAW WARUNKI  |                   |
|---------------------|---|----------------|-------------------|
|                     |   | Cenniki dostaw | DODAJ NOWY CENNIK |
|                     |   | APICennik1     | ZMIEŃ             |
|                     |   | BEZ SMARTA     | ZMIEŃ             |
|                     |   | Cennik1        | ZMIEŃ             |

# Ważne jest to aby cenniki nie były modyfikowane na Allegro tylko w systemie Hurtowni Centrala Zabawek – ich modyfikacja na Allegro spowoduje, że przy pobieraniu zamówień trzeba będzie ręcznie uzupełniać formy dostawy.

Ceny dostaw obowiązujące w Centrali Zabawek znajdą Państwo w dolnym panelu naszej strony w sekcji Dla Partnerów – Koszty przesyłek lub bezpośrednio po kliknięciu w poniższy link:

https://www.centralazabawek.pl//info/Dla-Partner%C3%B3w/Koszty-przesy%C5%82ek-krajowych

# 2.b Przykładowy Cennik

| Nazwa *                             | (przykład                                                                                                    |
|-------------------------------------|----------------------------------------------------------------------------------------------------|
| Wysyłka w ciągu *                   | Wybierz 🗸                                                                                                    |
| Wybierz                             | (Kupujący V                                                                                                    |
| Darmowa dostawa                     | <ul> <li>Odbiór osobisty</li> <li>Przesyłka elektroniczna (e-mail)</li> <li>Odbiór osobisty po przedpłacie</li> </ul>                                                                    |
| Przesyłka kurierska                 | zdefiniowane ręcznie     v       Przypisz do:     Kurier     v       Koszt pierwszej szt.     17     zł       Dopłata za kolejną szt.     0.0     zł       Ilość w paczce     5     szt. |
| Przesyłka kurierska pobranie        | zdefiniowane ręcznie     V       Przypisz do:     Kurier     V       Koszt pierwszej szt.     21     zł       Dopłata za kolejną szt.     0.0     zł       Ilość w paczce     5     szt. |
| Allegro Paczkomaty InPost           | zdefiniowane ręcznie<br>Przypisz do: Paczkomaty<br>Koszt pierwszej szt. 8.99 zł<br>Dopłata za kolejną szt. 0 zł<br>Ilość w paczce 5 szt.                                                 |
| Allegro Odbiór w Punkcie DPD Pickup | zdefiniowane ręcznie     V       Przypisz do:     Kurier     V       Koszt pierwszej szt.     8.99     zł       Dopłata za kolejną szt.     0     zł       Ilość w paczce     4     szt. |
| Allegro Kurier DP                   | PD       zdefiniowane ręcznie         Przypisz do:       Kurier         Koszt pierwszej szt.       12.99         Dopłata za kolejną szt.       0         Ilość w paczce       10         |

## 2.c Tworzenie opisów produktów w Centrali Zabawek

Aby przypisać do danego produktu opis należy kliknąć w ikonkę kół zębatych przy tym produkcie oraz wybranie opcji **'Opisy aukcji [nowe]'**.

#### Ten krok nie jest wymagany by wystawić aukcję. Wyjaśnienie w sekcji 2.d krok 2.

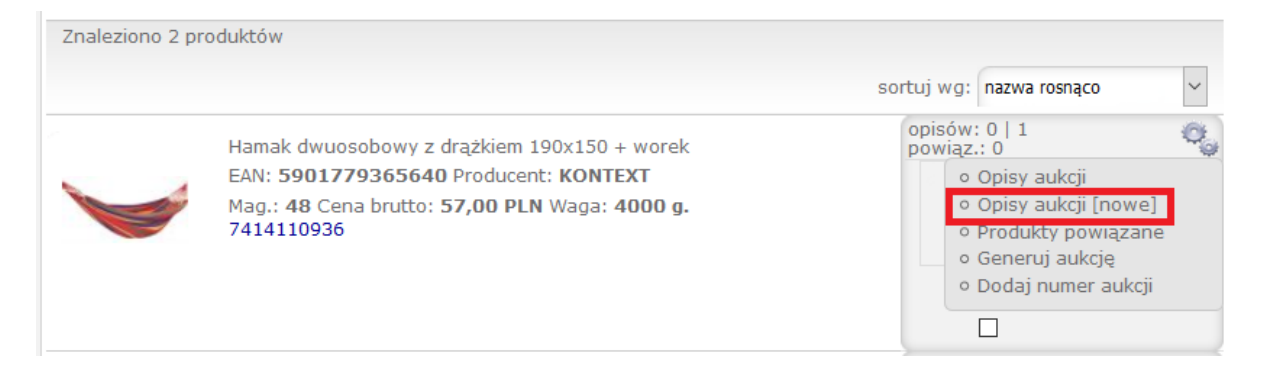

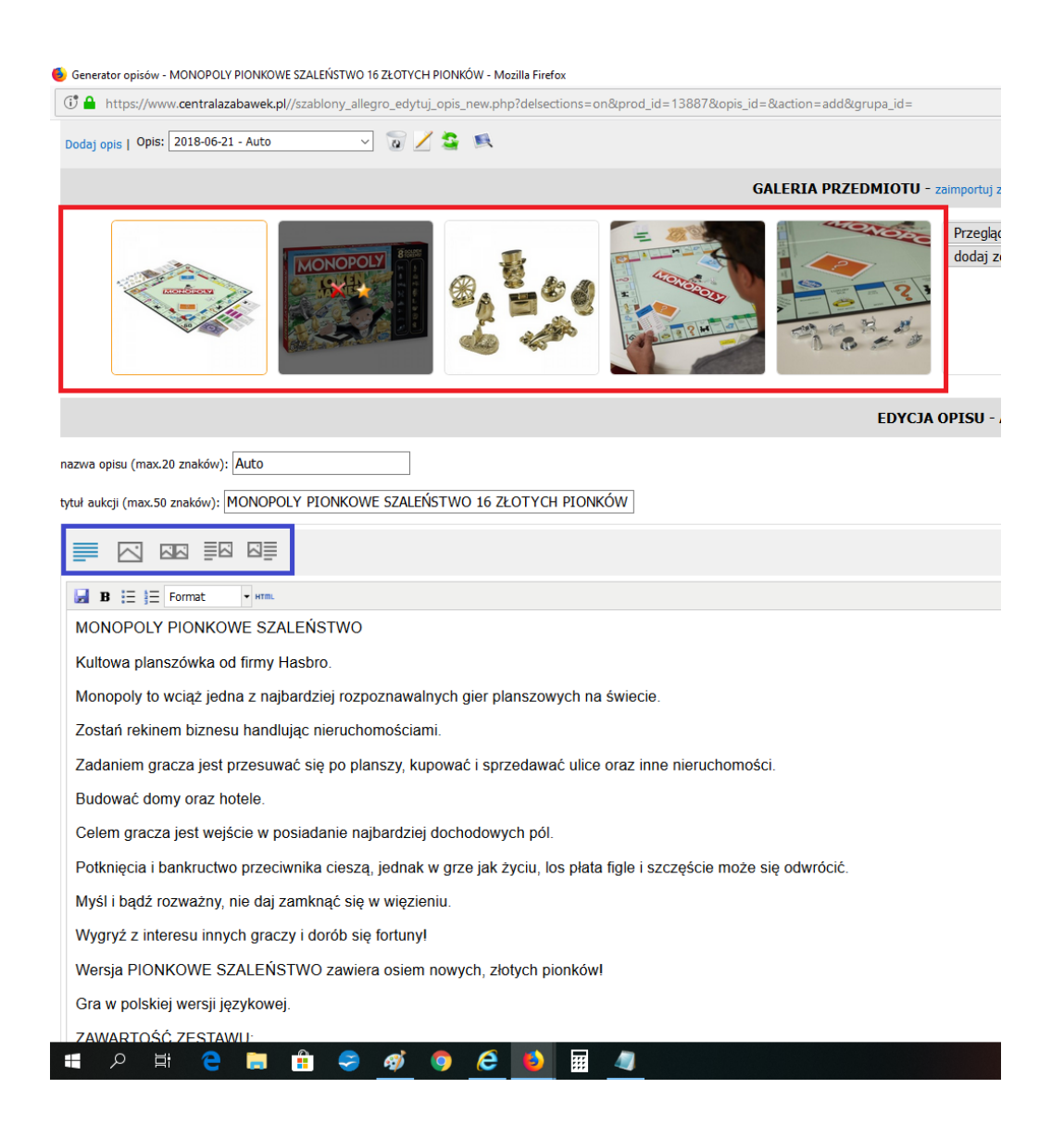

Po kliknięciu w opisy aukcji [nowe], zdjęcia oraz opis z Centrali Zabawek importują się automatycznie. Po najechaniu myszką na zdjęcie możemy wybrać które zdjęcie będzie zdjęciem głównym na naszej aukcji(czerwona ramka).

Gwiazda oznacza wybranie zdjęcia, które będzie zdjęciem głównym.

Następnie możemy przejść do naszego opisu. Opis Centrali Zabawek można modyfikować dowolnie. Ikonki zaznaczone niebieską ramką pozwalają nam wybrać po której stronie ma znajdować się nasz opis, a po której zdjęcia. Oczywiście możliwe jest wstawienie tylko zdjęć ,tylko tekstu lub zdjęć i tekstu.

Po zakończeniu opisu klikamy zielony przycisk zapisz, który znajduje się na dole strony.

# 2.d Wystawianie aukcji

#### Krok 1 – parametry aukcji

| Krok 1 - parametry aukcji                                   |                                |
|-------------------------------------------------------------|--------------------------------|
| Wystaw aukcję Allegro                                       |                                |
| Ustawienia podstawowe                                       |                                |
| Szablon aukcji*                                             | NOWE AUKCJE BEZ SZABLONOW HTML |
| Cennik dostaw*                                              | Waga do 2,5kg SREDNIA          |
| Czas trwania aukcji*                                        | 7                              |
| Modyfikacja ceny                                            | %                              |
| Promocje                                                    |                                |
| Pogrubienie                                                 |                                |
| Podświetlenie                                               |                                |
| Pozostałe ustawienia                                        |                                |
| Województwo*                                                | lódzkie 🔻                      |
| Kod pocztowy*                                               | 92-202                         |
| Miasto*                                                     | Lódź                           |
| Zmieniaj stany magazynowe                                   | 2                              |
| Ponawiaj aukcje do czasu wyczerpania<br>stanów magazynowych |                                |
| Zamknij aukcję przy magazynie <1                            | 2                              |
| Pozostaw polskie znaki w nazwach aukcji                     | 2                              |
| Użyj ceny sugerowanej produktu                              |                                |
| Wystawiam faktury VAT                                       | Wystawiam faktury VAT          |
| Przesyłaj kod EAN                                           | 2                              |
| Dak                                                         | ej                             |

W celu wystawienia aukcji należy wybrać w panelu po lewej stronie przycisk **Wystaw do Sklepu**, co spowoduje pojawienie się powyższego okna.

W tym oknie należy wypełnić wszystkie pola oznaczone gwiazdką, żeby móc przejść dalej. Pozostałe pola są opcjonalne.

- Szablon aukcji tutaj zawsze wybieramy 'NOWE AUKCJE BEZ SZABLONU HTML'
- Cennik dostaw tutaj należy wybrać cennik, który ma być użyty
- Czas trwania aukcji tutaj należy wybrać, jak długo będzie trwała dana aukcja. Uwaga, zgodnie z cennikiem Allegro długość aukcji ma wpływ na cenę jej wystawienia. Więcej informacji w regulaminie Allegro
- Modyfikacja ceny tutaj wpisujecie Państwo swoją marżę wyrażoną liczbą. Centrala Zabawek sama przekonwertuje ją na procenty. Dla przykładu marża 20% powinna zostać wpisana w okienko jako liczba 20, a nie 0,2
- Strona kategorii tutaj możecie Państwo zaznaczyć, czy Wasza aukcja ma zostać wypromowana przez wyróżnienie na stronie danej kategorii w Allegro. Uwaga, usługa dodatkowo płatna w Allegro.
- Pozostałe ustawienia zostały opisane już w instrukcji w kategorii Ustawienia Allegro → Pozostałe ustawienia

Wypełnienie wszystkich niezbędnych pól i kliknięcie Dalej spowoduje przejście do kroku 2.

Gdy odznaczymy checkbox 'ma opis Allegro' na liście pojawią się produkty, które nie posiadają ręcznie utworzonych opisów i wystawią się z opisem automatycznym (opis+zdjęcie)

Krok 2 – wybór produktów

| Krok 2 - wybór produktów cofnij                                 |                                                                                       |                                          |          |                          |                                                   |  |
|-----------------------------------------------------------------|---------------------------------------------------------------------------------------|------------------------------------------|----------|--------------------------|---------------------------------------------------|--|
| Wystaw a                                                        | ukcję                                                                                 | Allegro                                  |          |                          |                                                   |  |
| ID:                                                             | EAN:                                                                                  | Nazwa:                                   |          |                          |                                                   |  |
| Kategoria 🔤                                                     | szystkie                                                                              | ▼ Status wszystkie ▼ Producent wszy      | vstkie 🗸 |                          |                                                   |  |
| Cena od:                                                        |                                                                                       | do: Magazyn od: 1 do: Wag                | ga od:   | do:                      | g.                                                |  |
| ma opis Alleg                                                   | ma opis Allegro 🗹 z miniaturą 🗆 z aukcjami wszystkie 🔽 dos. zewnętrzny 🗆 w promocji 🗆 |                                          |          |                          |                                                   |  |
| Szukaj Resetuj Wystaw                                           |                                                                                       |                                          |          |                          |                                                   |  |
| Znaleziono 3                                                    | 47 prod                                                                               | uktów                                    |          | pokazuj                  | 30 na stronie                                     |  |
| Strony: 1 2 3 4 5 6 7 8 9 10 11 12 » sortuj wg: nazwa rosnąco V |                                                                                       |                                          |          |                          |                                                   |  |
| Min                                                             | i                                                                                     | Nazwa                                    | Mag      | Cena                     | Kat                                               |  |
| 1828<br>                                                        |                                                                                       | FIGURKA WITCHY FILLY SASZETKA REKLAMA TV | 36<br>36 | 7,00<br>8.4<br>1.4 / 20% | 0<br>Dla Dzieci ><br>Zabawki ><br>Figurki > Filly |  |

W tym kroku mamy podgląd na wszystkie produkty z Centrali Zabawek. Dzięki filtrom, które będą opisane niżej, możemy wybrać ostateczną listę tych produktów, które zdecydujemy się wystawić na aukcje.

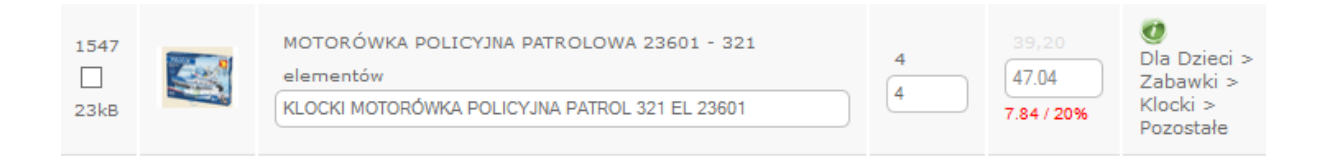

Przy każdym produkcie możemy w tym miejscu zmienić tytuł aukcji, ilość jaką wystawiamy, cenę i kategorię.

Cena jest podana z doliczeniem marży określonej w kroku 1. W tym miejscu możemy ją zmienić manualnie. Po wpisaniu naszej ceny pod nią na czerwono pojawi się nasz zysk oraz wyrażona w procentach aktualna marża – obie te wartości pełnią funkcję stricte informacyjną.

Po wybraniu wszystkich produktów, ewentualnych zmianach ich cen czy ilości należy kliknąć przycisk Wystaw znajdujący się na górze lub na dole listy przedmiotów.

# 2.e Przeglądaj aukcje

Po kliknięciu Wystaw w sekcji Wystaw aukcje nasze aukcje przenoszą się do sekcji Przeglądaj aukcje. W tym kroku nasze aukcje automatycznie spróbują się połączyć z katalogiem produktów Allegro. Jeśli katalog nie zawiera błędów to aukcja się wystawi, w przypadku gdy integracja napotka błąd to nas o tym poinformuje. Tak jak w poprzednim kroku tak i tutaj mamy u samej góry wyszukiwarkę z filtrami. Kilka z nich jest nowych, więc zostaną przybliżone pod obrazkiem.

| Przegląda    | j aukcje A    | llegro                                                                         |                     |                 |            |                                           |
|--------------|---------------|--------------------------------------------------------------------------------|---------------------|-----------------|------------|-------------------------------------------|
| Produkt ID:  | Na            | zwa:                                                                           | Status: wszystkie   | $\sim$          |            |                                           |
| Aukcja ID:   |               | Cena od: do:                                                                   | Sprzedanych:        | do              |            |                                           |
| Magazyn od   | : d           | o 🗌 Do końca od:                                                               | do dni              |                 |            |                                           |
| Aukcje w sk  | lepie Allegro | : 🗆                                                                            |                     |                 |            |                                           |
| Szukaj       | Rese          | tuj                                                                            |                     |                 |            |                                           |
| Znaleziono 8 | 3193 produktó | W                                                                              |                     |                 | poka       | azuj 30 na stronie                        |
| Strony: 1 2  | 234527        | 3 274 »                                                                        |                     | sortu           | j wg: nazw | va rosnąco 🗸 🗸                            |
|              | Mini.         | Nazwa                                                                          | Sprzed.<br>Pozost.  | Koniec<br>(dni) | Opis       | Kat.                                      |
| #654332      | 2             | <b>[sklep]</b> SOWA MĄDRA GŁOWA<br>NAWLEKAJ NIE CZEKAJ<br>PRZEDSZKOLE<br>34,90 | 0 / 40<br>40<br>☎ 🔗 | [w.30]<br>30    | ۲          | Dziecko ><br>Zabawki > Gry<br>> Logiczne  |
| #654331      |               | <b>[sklep]</b> NIE ŚMIEJ SIĘ WERSJ<br>JUNIOR MINI REKLAMA TV AL<br>14,90       | A 0 / 30<br>EKS 30  | [w.30]<br>30    | ۲          | Dziecko ><br>Zabawki > Gry<br>> Planszowe |

• Status – pozwala wyświetlać tylko aukcje o określonym statusie. Aukcja, która pojawia się tu po kliknięciu Wystaw w poprzednim kroku, otrzymuje status Nowa. Inne statusy to

- Oczekująca na wystawienie aukcja zatwierdzona już na tej stronie, ale czekają jeszcze na automatyczne zatwierdzenie na Allegro
- Do poprawy tutaj trafiają aukcje, które mają np. za duży opis. Zdarza się to wtedy, gdy w opisie umieścimy za dużo rodzajów formatowania czy za dużo zdjęć. Receptą na poprawę takiej aukcji jest jej uproszczenie.
- Wystawiona pokazuje tylko aukcje, które już są wystawione na naszym Allegro
- o Zakończona pokazuje aukcje, które już się skończyły.
- Zawiera błędy podobna kategoria do Do poprawy, jednak tutaj zawierają się również błędy w wystawieniu aukcji. Po najechaniu na rękę – znaczek Allegro – z czerwoną flagą ukazuje się informacja o błędzie

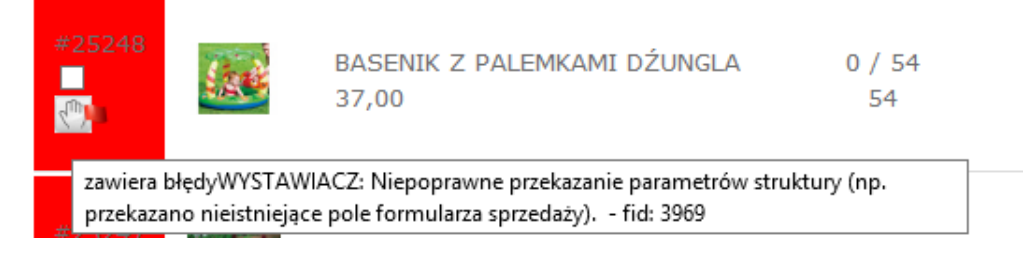

- Aukcja ID pozwala wyszukać aukcję po wpisaniu jej numeru ID
- Sprzedanych pozwala wyświetlić jedynie aukcje, w których sprzedała się wyszukana przez nas ilość egzemplarzy
- Do końca pozwala wyszukać aukcje w oparciu o ilość dni pozostałych do ich zakończenia
- Aukcje w sklepie Allegro pozwala wyświetlić same aukcje wystawione do sklepu Allegro

Każdą aukcję, po zaznaczeniu na tej liście, można wystawić, zakończyć, usunąć lub sklonować.

| #25415<br>💽 💆 |                               | LALKA NENUCO CHŁOPIEC ZESTAW<br>LEKARSKI<br>60,00 | 0 / 40<br>40 |
|---------------|-------------------------------|---------------------------------------------------|--------------|
| zaznaczo      | wybierz<br>wybierz<br>wystaw  | Zmień                                             |              |
|               | zakończ<br>usuń<br><br>klonuj |                                                   |              |

- Wystaw kliknięcie wystaw w odniesieniu do nowej aukcji spowoduje jej wystawienie na Allegro i zakończenie naszego procesu wystawiania.
- Zakończ pozwala zakończyć trwające aukcje
- Usuń pozwala usunąć aukcje z listy

W razie problemów technicznych prosimy o wiadomość email kontakt@centralazabawek.pl

Życzymy Państwu sukcesów w sprzedaży.

Zespół Hurtowni Centralazabawek.pl